# 重庆市载铭职业技能培训学校 益善EHS PC端放射防护培训用户使用流程

### 步骤一:注册并登录

打开 https://www.ysehs.com 输入手机号获取验证码即可注册/登录。

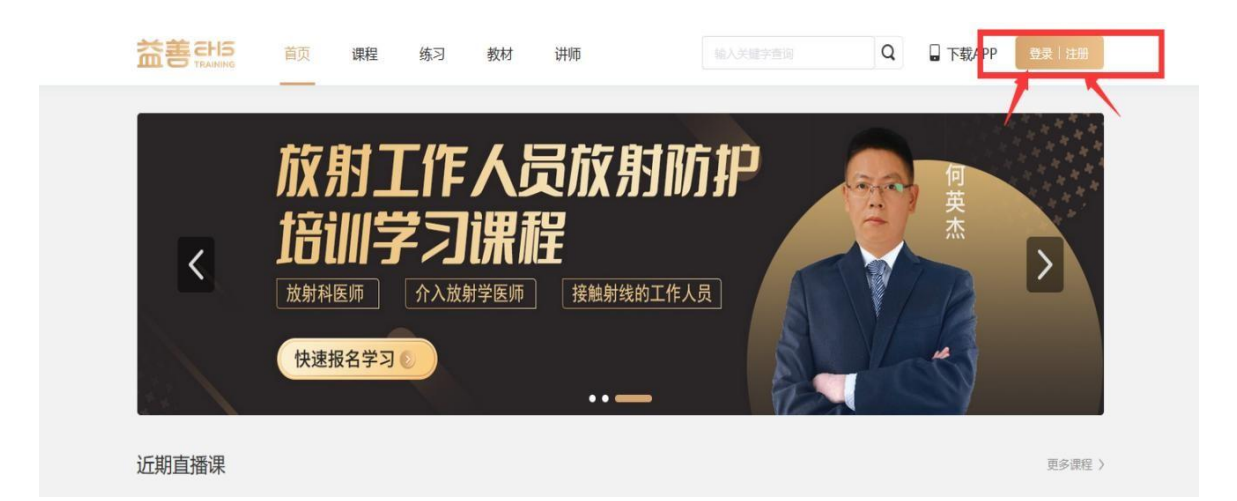

| 於卷 EHS m                  | 页 课程 练习<br>          | 3 教材 讲师                                  | 10×310       | Q            | 日<br>下载APP | 教業主法部 |
|---------------------------|----------------------|------------------------------------------|--------------|--------------|------------|-------|
| <u>أرًا</u><br>ح <u>ا</u> |                      | F人员が<br><b>フ课程</b><br><sup>波射学医师</sup> 採 | <b>友射防护</b>  | ×            | 何英杰        | >     |
|                           | 快速推                  | 手机账号登录                                   |              | 扫码登录         |            |       |
| 近期直播课                     | 3886人350<br>1896人350 | 55<br>51                                 | 注册账号<br>登录账号 |              |            | 更多读程) |
|                           |                      | 登录/注册                                    |              | ikst)        |            |       |
|                           | 90                   | 果手机更换,无法登录,请联系有能                         | @ 使用 EH:     | S培训APP 打开扫一扫 |            |       |
|                           |                      |                                          |              |              |            |       |

#### 步骤二:完善证书资料

首次登录时需要进入个人中心→我的证书→点击编辑证书资料, 完善信息并保存提交,已经编辑好的证书资料也可以点击修改证 书资料进行修改。

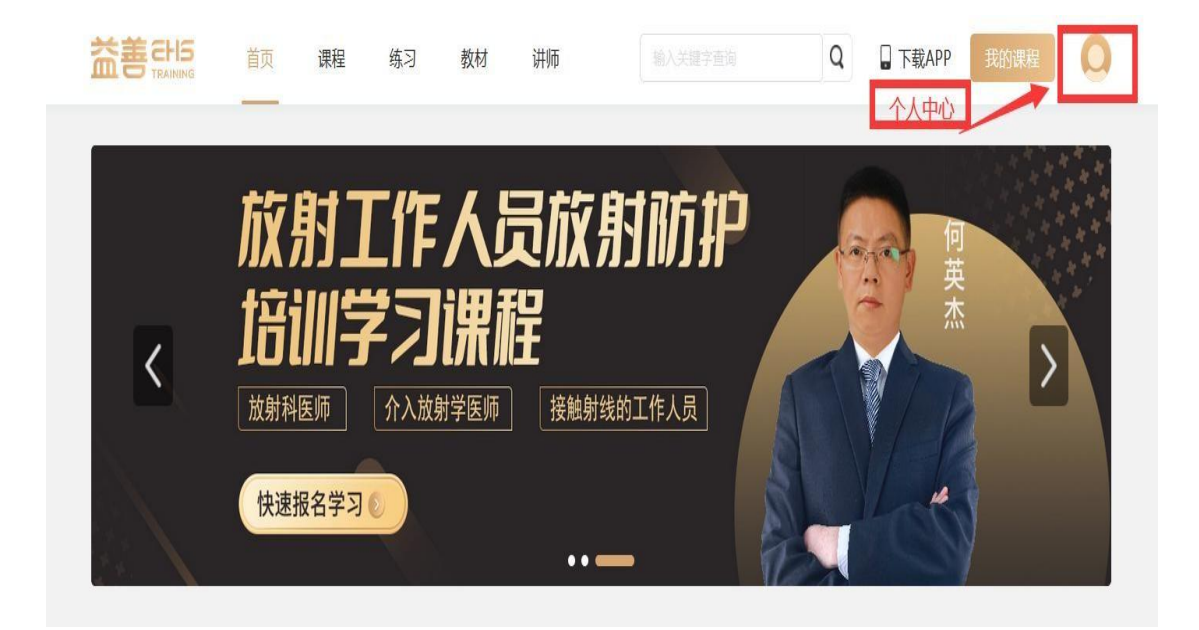

| 益書 |                                      | 首页 | 课程   | 练习 | 教材 | 讲师 | 输入关键字查询   | Q | 🔒 下载APP | 我的课程  | 0  |
|----|--------------------------------------|----|------|----|----|----|-----------|---|---------|-------|----|
|    | 0                                    |    | 证书查询 | 9  |    |    |           |   |         | 修改证书资 | 74 |
| EH | <b>S1522341958</b><br>4룡 15223419585 | 5  |      |    |    |    |           |   |         |       |    |
|    | 订单管理                                 |    |      |    |    |    |           |   |         |       |    |
|    | 我的考试                                 |    |      |    |    |    | =_        |   |         |       |    |
|    | 我的证书                                 |    |      |    |    |    | 每天证书      |   |         |       |    |
|    | VIP优惠                                |    |      |    |    |    | ETYDAL (2 | 1 |         |       |    |
|    | 地址管理                                 |    |      |    |    |    | 编辑证书资料    |   |         |       |    |
|    | 系统消息                                 |    |      |    |    |    |           |   |         |       |    |
|    | 个人设置                                 |    |      |    |    |    |           |   |         |       |    |

| TRAINING       | 我的证书这         | ewel.                       |                |                                          |  | <br>- |
|----------------|---------------|-----------------------------|----------------|------------------------------------------|--|-------|
|                | 32613102-1332 | LT-T                        |                |                                          |  |       |
| HS15223419585  | 基本信息          |                             |                |                                          |  |       |
| 学号 15223419585 | * 直实姓名        |                             |                | 为保证证件真实有效,请填写真实姓名。                       |  |       |
| 277.866.000100 | * 联系电话        |                             |                | 用于接收通知知信。                                |  |       |
| 门中居连           | * ### 5188    |                             |                |                                          |  |       |
| 我的考试           | III E LING    |                             |                |                                          |  |       |
| 我的证书           | 性影            | 〇 勇 〇 女                     |                |                                          |  |       |
| VIP优惠          | 身份信息          |                             |                |                                          |  |       |
| 地址管理           | * 登记照片        |                             |                |                                          |  |       |
| 系统消息           |               | $\oplus$                    |                |                                          |  |       |
| 个人设置           |               | 二寸照片                        |                |                                          |  |       |
|                |               | JPG, PNG, GIF楷式,            | 小于300K。        |                                          |  |       |
|                | * 身份证号        |                             |                |                                          |  |       |
|                | * 身份证照        |                             |                |                                          |  |       |
|                |               | 加速                          | ti<br>G        | 点出<br>上使                                 |  |       |
|                |               | ATT (e. T                   | 767.812        | 证估定的期间                                   |  |       |
|                |               | 请上侍身份证正面带有!<br>1. 上传文件要求为扫描 | 4個的照片<br>時期時間; | 请上传身份证反面带有些发机关的照片<br>1. 上传文件要求为扫描件或造断照片; |  |       |
|                |               | 2、JPG、PNG、GIF楷              | 式,小于300K。      | 2、JPG_PNG、GIF楷式、小于300K。                  |  |       |
|                | 个人概况          |                             |                |                                          |  |       |
|                | * 最高学历        |                             |                |                                          |  |       |
|                | * 1614175158  |                             |                |                                          |  |       |
|                | * 通讯地址        |                             |                |                                          |  |       |
|                | * 工作单位        |                             |                |                                          |  |       |
|                | * 所属行业        |                             |                |                                          |  |       |
|                | * 10.45       |                             |                |                                          |  |       |
|                |               |                             |                |                                          |  |       |
|                | * 微信号         |                             |                |                                          |  |       |
|                | * QQ          |                             |                |                                          |  |       |
|                |               |                             |                |                                          |  |       |
|                | * 由於丰裕        |                             |                |                                          |  |       |

# 步骤三:购买相应课程

从近期直播课、最新上线或课程里找到所需购买的课程进行购买。 1、初训 1000 元/人/次

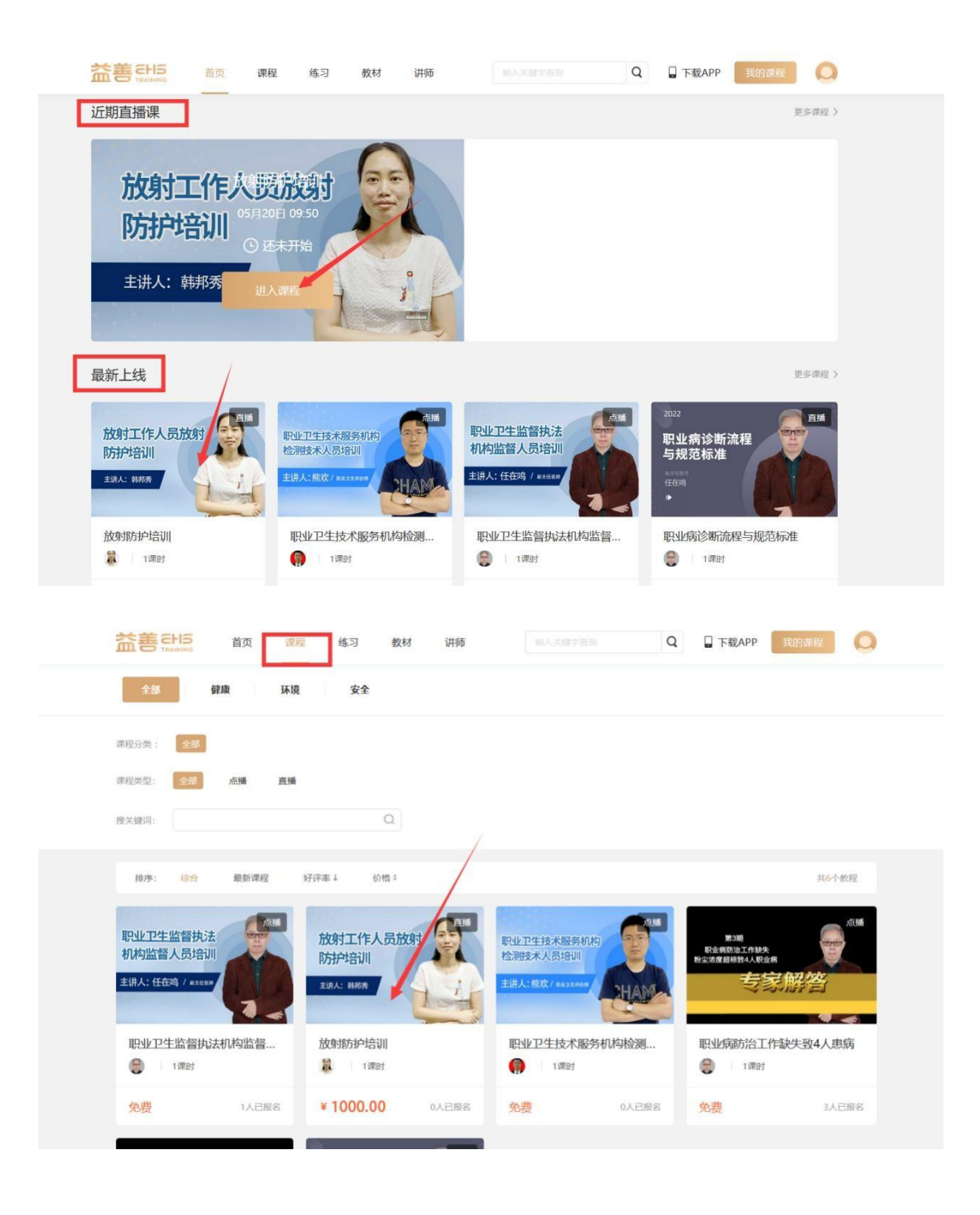

选择对应课程点击立即购买并确认订单信息。

|                  | 讲师                                                 | 输入关键字面询       | Q  | 日 下载APP | 我的课程 | 0 |
|------------------|----------------------------------------------------|---------------|----|---------|------|---|
| 放射工作人员放射<br>防护培训 | 健康         放射防护           1课时·0人已购买            報務秀 | 培训            |    |         |      |   |
| 主讲人: 韩邦秀         | 价格 ¥1000.                                          | 00 原始 ¥-1000. | 00 |         |      |   |
|                  | 立即购买                                               | e             | の咨 | 銁       |      |   |

| 课程详情   | 目录 评价(0)           |                 |      | 2 常见问题                                 |
|--------|--------------------|-----------------|------|----------------------------------------|
| 项目     | 授课题目               | 内容              | 初训课时 | ◎ 如何注册账号?                              |
|        |                    | 放射法律法规与标准       | 2    | ◎ 如何购买教程?                              |
|        |                    | 中华人民共和国职业病防治法   | 2    | 10000000000000000000000000000000000000 |
| m (m a | 放射卫生法律法规及放射诊疗工作常用标 | 放射诊疗管理规定        | 2    | 如何用于机构来:                               |
| 未程」    | 准                  | 放射诊疗防护标准        | 2    | ◎ 无法登录怎么办?                             |
|        |                    | 核医学放射防护要求       | 2    |                                        |
|        |                    | 放射治疗放射防护要求      | 2    |                                        |
| 果程2    | 辐射防护基础             | 辐射防护基础          | 2    | ■ 推荐课程                                 |
| 果程3    | 放射诊疗与辐射防护          | 放射诊疗辐射防护        | 2    |                                        |
|        |                    | 电离辐射所致生物效应基本理论  |      | 职业病诊断流程与规范                             |
| 果程4    | 辐射生物效应与放射性健康损伤     | 内照射所致生物效应       | 4    | 元要                                     |
|        |                    | 外照射所致生物效应       |      | ₩21400 A                               |
| 果程5    | 放射工作人员职业健康监护       | 放射工作人员职业健康监护    | 4    | 91 免费                                  |
|        |                    | X射线影像诊断设备性能防护检测 |      | 10012374.Rase 段 放射防护培训                 |
|        |                    | 放射治疗设备性能防护检测    |      | ¥1500.00                               |
| 未程り    | 放射卫生防护检测           | 核医学工作场所防护检测     | 4    |                                        |
|        |                    | 工业放射工作场所防护检测    |      |                                        |
| 果程7    | 个人剂量监测             | 个人剂量监测工作流程及注意事项 | 2    |                                        |
| 果程8    | 辐射事故应急救援           | 辐射事故应急救援        | 2    |                                        |
| 白谷町    |                    |                 | 32   |                                        |

≠1910 Convelable © Channeline Zeimine Occupation Technical Ability Tesisine School Co. 11d. All rights recorded

|                              |         |      |                         |      |     | and a second | ~ |
|------------------------------|---------|------|-------------------------|------|-----|--------------|---|
| 角认订单信息                       | ]       |      |                         |      |     |              |   |
| 9 购买课程                       |         |      |                         |      |     |              |   |
| .ur                          | 程信息     |      |                         | 有效期  |     | 价档           |   |
| 放射工作人员的<br>防护培训<br>1343:0855 | ko star | 方护培训 |                         | 永久有效 | ¥   | 1000.00      |   |
| 金币抵扣                         |         |      |                         |      |     | ¥-0.00       | > |
| 【优惠券                         |         |      |                         |      |     | ¥ -0.00      | > |
| 选择支付方式                       |         |      |                         |      |     |              |   |
| ⊘ 🖸                          | 微信支付    |      | 〇 <b>之</b> 支付宝<br>可花明支付 | 支付   |     |              |   |
|                              |         |      |                         |      | 需支付 | 金额 ¥1000.00  |   |
|                              |         |      |                         |      |     | 付款           |   |

点击付款,选择支付方式微信或者支付宝完成支付。

微信支付:

| 益善라        | 首页   |   | 练习   | 教材 | 讲师                         |                | Q | 🔓 下载APP | 我的课程      | 6 |
|------------|------|---|------|----|----------------------------|----------------|---|---------|-----------|---|
| 主法人: 668.9 | L    | _ | 微信支付 | ţ  |                            | 0.77 HW        | × | +1300.  |           |   |
| 金币抵扣       |      |   |      |    | 应付金额 ¥1                    | 000.00         |   |         | ¥-0.00    |   |
| 优惠券        |      |   |      |    | 1) 車場号: 20220              | - <b>51 ()</b> |   |         | ¥ -0.00   |   |
| 选择支付方式     |      |   |      |    |                            |                |   |         |           |   |
| • 🖸        | 微信支付 |   |      |    | ۵¢                         | <b>1</b> 55    |   |         |           |   |
|            |      |   |      |    | 请使用 <mark>微</mark><br>二维码分 | 信扫一扫<br>16成支付  |   | 需支付金额   | ¥ 1000.00 |   |
|            |      |   |      |    |                            |                |   |         |           |   |

# 支付宝支付:

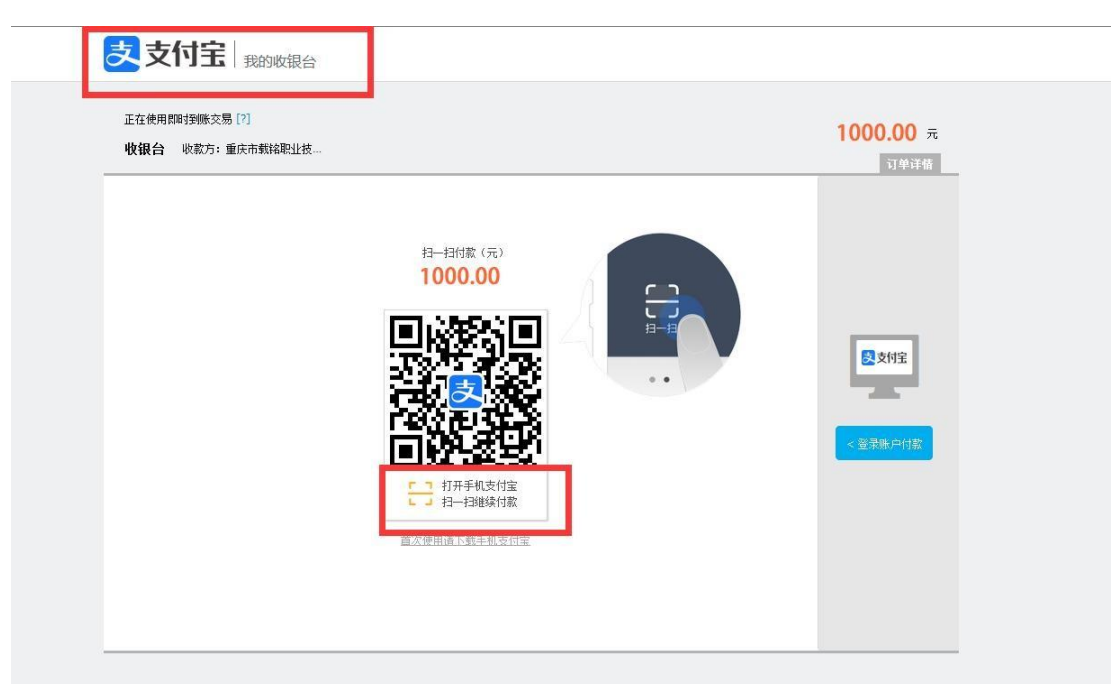

# 2、复训 500 元/人/次

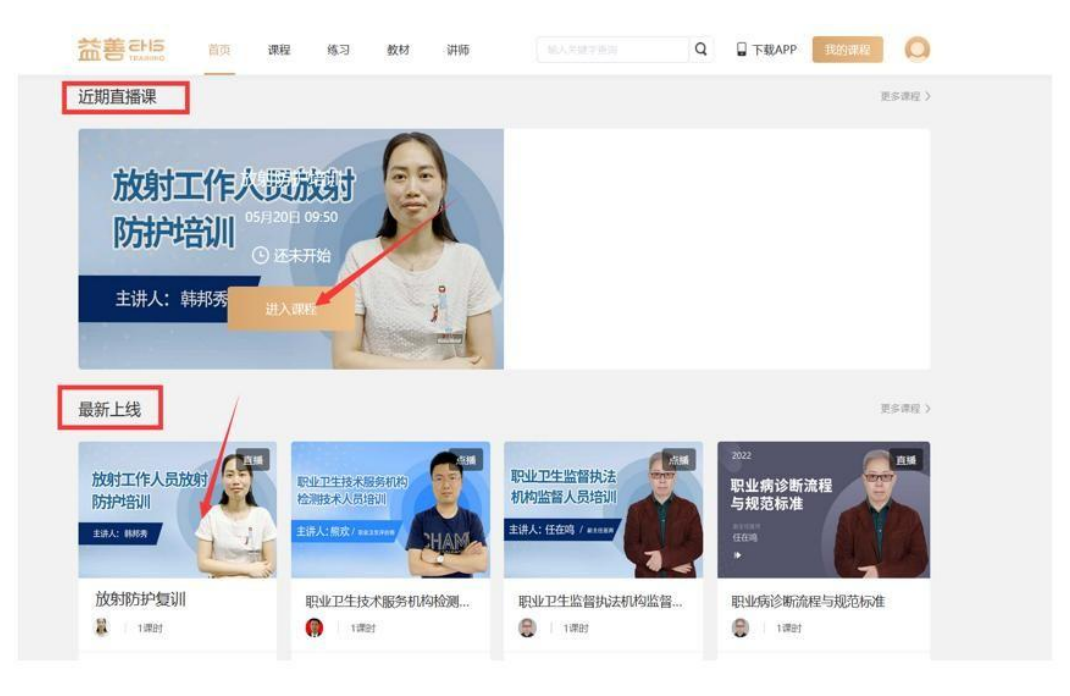

| 益務計5 前 [                            | <sup>成</sup> 章 教授 讲诗 | all and a second second | THEAPP HIMAN                         |
|-------------------------------------|----------------------|----------------------------------------------------------------------------------------------------|--------------------------------------|
| 900 900 B                           | R RŻ                 |                                                                                                    |                                      |
| NCON ES                             |                      |                                                                                                    |                                      |
| niget: 68 A4                        | Q                    |                                                                                                    |                                      |
|                                     | 8788 i 1981          |                                                                                                    | ALC: N                               |
| 日止卫生监察执法<br>机构监督人员培训<br>ヨノ人住宅(イロロア) |                      |                                                                                                    | FRANKLARAN<br>FILMENIAA (RAM<br>右家解答 |
| ● 1881<br>● 1881                    | 拉身18万分-5度订1          | 职业卫生技术服务和构检测                                                                                                    | 影出版版出作制化版4人原版<br>合 1881              |
| 9.0 MORE                            | ¥500.00 AA288        | · 如西 · · · · · · · · · · · · · · · · · ·                                                                                                    | · 免费 M2min                           |

# 选择对应课程点击立即购买并确认订单信息。

|          | 首页       | 课程 | 练习 | 教材    | 讲师                        |               | Q    | 🔒 下载APP | 我的课程 | 0 |
|----------|----------|----|----|-------|---------------------------|---------------|------|---------|------|---|
| 放射工作防护培训 | :人员放<br> | 翊  |    | Ē#    | 健康 放射<br>1课时-0人已购买<br>解却秀 | 防护复训          |      |         |      |   |
| 主讲人:韩邦秀  |          | 4  | ý  | P     | 6745 ¥50                  | 0.00 mth ¥ 50 | 0.00 |         |      |   |
|          |          | 4  |    | - int |                           | 即购买           | の咨   | 询       |      |   |

| 课程详情      | 目录 评价(0)           |                 |      | 2 常见问题            |
|-----------|--------------------|-----------------|------|-------------------|
| 项目        | 授课题目               | 内容              | 复训课时 | ◎ 如何注册账号?         |
|           |                    | 放射法律法规与标准       | 1    | ◎ 如何购买教程?         |
|           |                    | 中华人民共和国职业病防治法   | 1    | ◎ 加何田手扣 贬湮?       |
| 100 100 1 | 放射卫生法律法规及放射诊疗工作常用标 | 放射诊疗管理规定        | 1    | 12010-000         |
| 味性!       | 准                  | 放射诊疗防护标准        | 1    | ◎ 无法登录怎么办?        |
|           |                    | 核医学放射防护要求       | 1    |                   |
|           |                    | 放射治疗放射防护要求      | 1    |                   |
| 课程2       | 辐射防护基础             | 辐射防护基础          | 1    | ■ 推荐课程            |
| 课程3       | 放射诊疗与辐射防护          | 放射诊疗辐射防护        | 1    |                   |
|           |                    | 电离辐射所致生物效应基本理论  |      | 广东公司职业卫生报告        |
| 课程4       | 辐射生物效应与放射性健康损伤     | 内照射所致生物效应       | 2    |                   |
|           |                    | 外照射所致生物效应       |      | 富士康未做职业健康检        |
| 课程5       | 放射工作人员职业健康监护       | 放射工作人员职业健康监护    | 2    | 3 - 2052          |
|           |                    | X射线影像诊断设备性能防护检测 |      | 上海科特加未开展职业        |
| 運程6       | 放射卫生防护检测           | 放射治疗设备性能防护检测    | 2    |                   |
| DATEO     |                    | 核医学工作场所防护检测     | 2    | 职业病防治工作缺失让        |
|           |                    | 工业放射工作场所防护检测    |      | 気器                |
| 课程7       | 个人剂量监测             | 个人剂量监测工作流程及注意事项 | 1    | 要求离岗体检医院不予        |
| 课程8       | 辐射事故应急救援           | 辐射事故应急救援        | 1    | 无兴 无兴             |
| 白米町       |                    |                 | 16   | □□□□ 👰 企业发现职业禁忌症不 |

| 1 购买工作和                               |                |              |  |
|---------------------------------------|----------------|--------------|--|
| mann                                  | PE 25381       | 6748         |  |
| RURITIYA ARABAY<br>Khawesu<br>Kata wa | 永久有效           | ¥ 500.00     |  |
| 金币概和                                  |                | ¥-0.00 3     |  |
| 1 (江康39                               |                | ¥-0.00 >     |  |
| 一选择支付方式                               |                |              |  |
| 〇 〇 微信支付                              | 支付宝支付<br>可以表示す |              |  |
|                                       |                | 第支付金票 500.00 |  |

# 点击付款 , 选择支付方式微信或者支付宝完成支付。 微信支付:

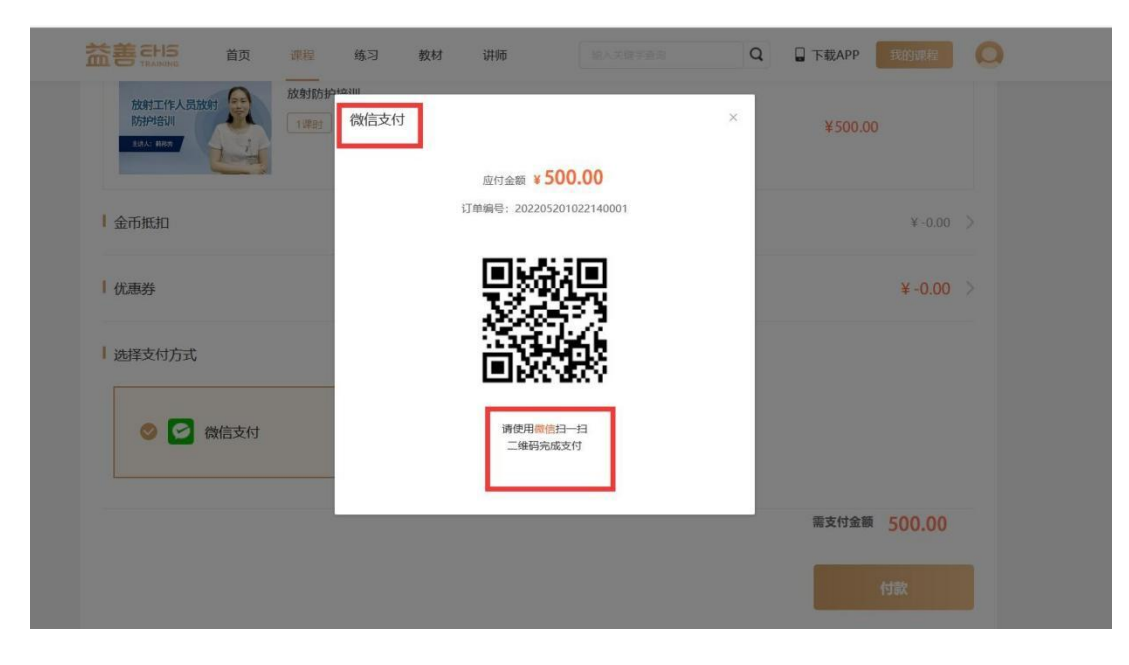

支付宝支付:

| 3      | 支付宝贵的收银台                            |                                                                   |                                         | 2017-01-01-01-01-01-01-01-01-01-01-01-01-01- |
|--------|-------------------------------------|-------------------------------------------------------------------|-----------------------------------------|----------------------------------------------|
| л<br>ч | 在使用即时接触交易 [?]<br>女银台  收款方:重庆市就给职业技… |                                                                   |                                         | 500.00 元<br>订单详插                             |
|        |                                     | 扫一扫付款 (元)<br>500.00                                               |                                         |                                              |
|        |                                     |                                                                   | n-n<br>                                 |                                              |
|        | [                                   | 打开手机支付室     打开手机支付室     扫一扫继续付款     首次使用请下载手机支付室                  |                                         |                                              |
|        |                                     |                                                                   |                                         |                                              |
|        | Veri                                | ICP证:合字82-20190046<br>Sign 下了 ################################### | MasterCard. JCB<br>SecureCode. J/Secure |                                              |

# 步骤四:查看购买的课程 进入直播上课

在我的课程里,查找已经购买的课程,点击图标进入,在规定时间上 课即可。

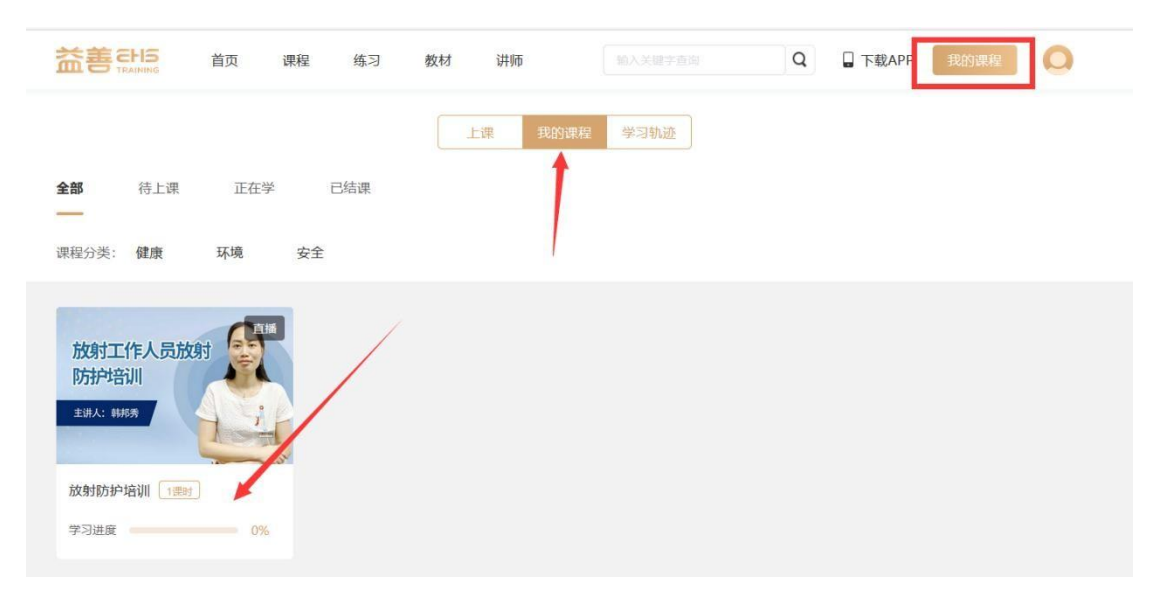

|                            | 颃 课程        | 练习 | 教材    | 讲师  | Q | ] 下载APP | 我的课程 | 0 |
|----------------------------|-------------|----|-------|-----|---|---------|------|---|
| 放射防护培训                     | Ħ           |    |       |     |   |         |      |   |
| ● 放射防护培训<br>上课时间: 2022-05- | 20 09:50:00 |    | 前 韩邦秀 | 未开始 |   |         | 去上课  |   |
|                            |             |    |       |     |   |         |      |   |

(点击右上角我的课程,可以查看上课情况、我的课程以及学习轨迹。)

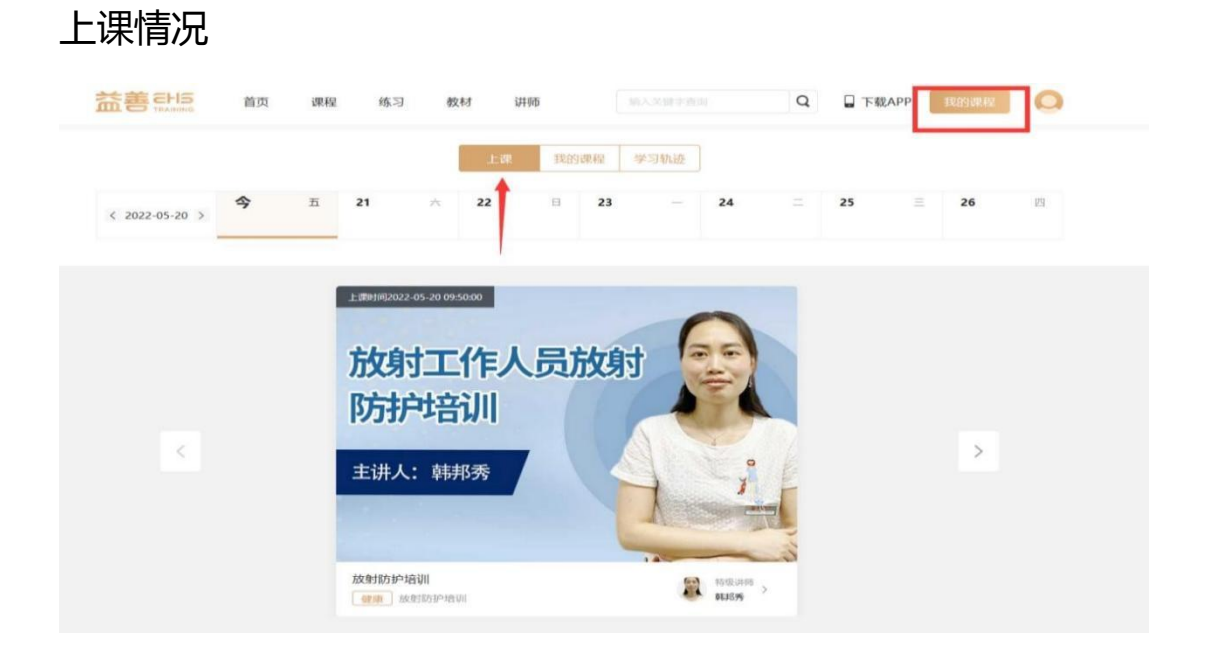

#### 我的课程

|                                                                      | 教材 讲师 输入关键字语语 | Q 日下载APP 我的课程 |
|----------------------------------------------------------------------|---------------|---------------|
| 全部     待上课     正在学     已结课       —        课程分类:     健康     环境     安全 | 上课 我的课程 学习轨迹  |               |
| 放射工作人员放射<br>防护培训<br>生は人: 1000<br>放射防护培训<br>「1999<br>一<br>1006        |               |               |

### 学习轨迹

| 於善<br>新<br>TRAINING | 首页           | 课程                                 | 练习 | 教材 | 讲师      |               | Q    | 🔒 下载APF | 我的课程  | 0 |
|---------------------|--------------|------------------------------------|----|----|---------|---------------|------|---------|-------|---|
|                     |              |                                    |    |    | 上课 我的课程 | 学习轨迹          |      |         |       |   |
| 0 2022-05-2         | 0 10:39:54   |                                    |    |    |         | 1             |      |         |       |   |
| BRCTP.3. A.B.F.F.   | 放射防护<br>建豪 芝 | * <b>培训</b><br>\$\$\$\$\$535-18331 |    |    | 2 韩邦秀   | 1课时 学习进度 100% | 100% | -       | 继续学习  |   |
|                     |              |                                    |    |    |         |               |      |         | 1 下一页 |   |
|                     |              |                                    |    |    |         |               |      |         |       |   |

做练习、回放课程(打开右上角我的课程,点击相应课程图标可做练习、回放课程。)

| 益善EHS                                                       | 首页 课程 练习                                                                                                    | 教材 讲师 输入关键字查询 | Q 日下载APP 我的课程 |
|-------------------------------------------------------------|----------------------------------------------------------------------------------------------------|---------------|---------------|
|                                                             |                                                                                                    | 上课 我的课程 学习轨迹  |               |
| <b>全部</b> 待上课<br>——<br>课程分类: <b>健康</b>                      | 正在学 已结课<br>环境 安全                                                                                                    | 1             |               |
| <b>放射工作人员放射</b><br>防护培训<br>主用A:時時<br>故射防护培训<br>学习进度<br>100% | IT CONTRACTOR OF CONTRACTOR OF C |               |               |

| 放射防护培训                                         | 共1期1            |       |     |     |     |
|------------------------------------------------|-----------------|-------|-----|-----|-----|
| <ul> <li>放射防护培训</li> <li>上限时间: 2022</li> </ul> | -05-20 10:50:00 | - 現刻秀 | 已结束 | 练习题 | 看回放 |

# 步骤五:考试环节

全部课程结束后,进入个人中心页面我的考试界面参加考试。(若第 一次考试未通过,可联系学校教务老师安排补考,限两次免费补考机 会。)

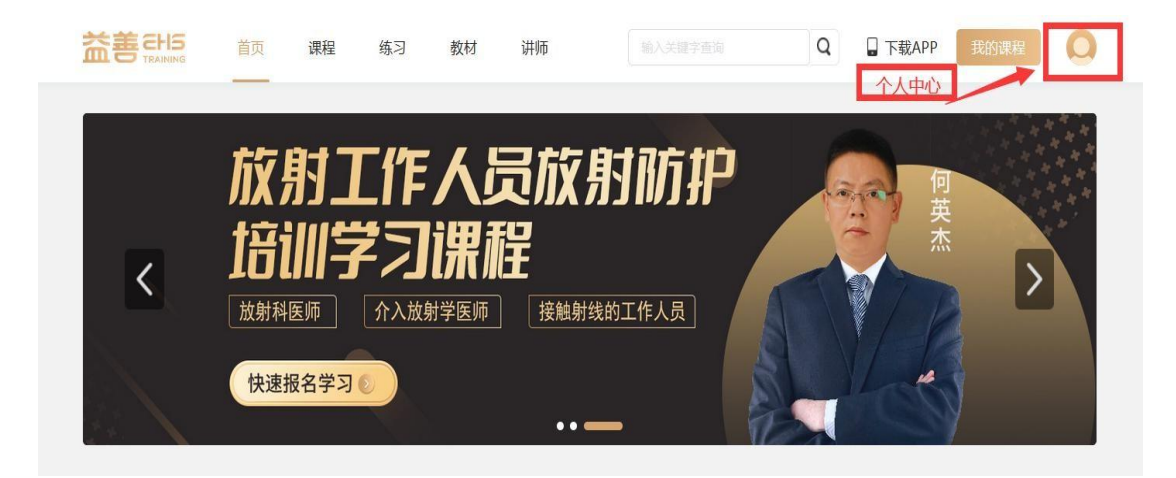

| 益善<br>TRAINING 首页                | 课程 练习 数材 讲师           | 输入关键字监询 Q 🖬 下級APP 统约部队 📿 |
|----------------------------------|-----------------------|--------------------------|
| 0                                | 待考试  已考试              |                          |
| EHS15223419585<br>学导 15223419585 | 放射防护知识培训(演示)考试练习题<br> | 上旗题                      |
| 订单管理<br>我的考试                     |                       | 上一页 1 下一页                |
| 我的证书                             |                       |                          |
| VIP优惠                            |                       |                          |
| 地址管理                             |                       |                          |
| 系统消息                             |                       |                          |
| 个人设置                             |                       |                          |

# 考试完毕系统阅卷,点击查看详情即可查看考试成绩。

| 待考试 已考试                          | 1                                                                      |                                           |                                                                                                    |                                                                                                    |
|----------------------------------|------------------------------------------------------------------------|-------------------------------------------|----------------------------------------------------------------------------------------------------|----------------------------------------------------------------------------------------------------|
| 放射防护 知识培训 (流示)<br>水(消分 20分 川町 2分 | 考试练习题〔10081〕 1914                                                      |                                           |                                                                                                    | 查看详情                                                                                                    |
| 新聞时间: 2022-05-21 16:18:42-20     | 23-05-21 16:21:08                                                      |                                           |                                                                                                    | 1                                                                                                    |
|                                  |                                                                        |                                           |                                                                                                    |                                                                                                    |
|                                  |                                                                        |                                           |                                                                                                    |                                                                                                    |
|                                  |                                                                        |                                           |                                                                                                    |                                                                                                    |
|                                  | 待考试 已考试<br>数朝防护知识培训(演示)<br>永远称: 509 : 加时: 29<br>3回时: 3022652116(642-30 | 待考试 <b>已考试</b><br>款射防护知识培训(演示)考试练习题 PL298 | 待考试 <b>已考试</b><br>数据陈护 知识培训 (演示) 考试练习题 <u>F348</u><br>考试商分: 599   周94: 29<br>图图时候: 302265.21 16(8425-302265.21 162168 | 特考试<br><b>以</b> 射筋护 知识培训 (演示) 考试练习题 [NON] [94]<br>水试验: 2097 [18]: 292<br>图图时间: 2022-05-21 16:16:42-2022-05-21 16:21:08 |

# 步骤六:证书颁发

考试合格后,进入个人中心页面我的证书界面,查看证书,如需纸质证书请联系学校教务老师。

| 益善EHS | 首页     | 课程         | 练习                                    | 教材       | 讲师                   |                | Q  | □ 下载APP | 我的课程 | 0 |
|-------|--------|------------|---------------------------------------|----------|----------------------|----------------|----|---------|------|---|
|       | 放射     | 射]<br>川雪   | L作<br>さっ                              | 人)<br>课词 | 灵放<br>程              | 射防护            |    | 何英杰     |      |   |
| <     | 放射科快速打 | 医师<br>B名学习 | <ul> <li>♪ 」</li> <li>介入放身</li> </ul> | 计学医师     | <b>▲▲</b><br>〕   接触身 | <b>讨线的工作人员</b> |    |         |      |   |
|       |        |            |                                       |          | ••                   | - 7            | BA |         | /    |   |

|                                  | 首页 | 课程   | 练习                                                                                                    | 教材      | 讲师              | 输入关键字查询 | Q 日下载AI | PP 我的课程 |
|----------------------------------|----|------|----------------------------------------------------------------------------------------------------|---------|-----------------|---------|---------|---------|
|                                  |    | 证书查试 | 旬                                                                                                    |         |                 |         |         | 修改证书资料  |
| EHS15223419585<br>⊅© 15223419585 | £  |      | <ul> <li>●</li> <li>●</li></ul> | 持编号:ZM: | 24032310:3084   |         |         | 查看证书    |
| 订单管理<br>我的考试                     |    |      | <ul> <li>●</li> <li>●</li></ul> | 的编号:ZMi | null434317:1998 | i       |         | 查看证书    |
| 我的证书<br>VIP优惠                    | 2  |      | <b>②</b> 证:<br>类型                                                                                                    | 持编号:ZMi | null455611:0956 |         | 查看快递    | 单号 查看证书 |
| 地址管理                             |    |      | © iE∹                                                                                                    | 序编号:000 | 98398989        |         | 查看快递    | 单号 查看证书 |
| 系统消息<br>个人设置                     |    |      | 类型                                                                                                    | 1       | 0               |         |         |         |